# 스플릿 터널링을 사용하여 FlexConnect OEAP 구 성

### 목차

```
소개
<u>사전 요구 사항</u>
<u>요구 사항</u>
<u>사용되는 구성 요소</u>
<u>개요</u>
<u>중요한 사실</u>
<u>구성</u>
<u>네트워크 다이어그램</u>
<u>구성</u>
<u>WLAN 컨피그레이션</u>
<u>다음을 확인합니다.</u>
```

### 소개

이 문서에서는 실내 AP(Access Point)를 FlexConnect Office Extend AP(OEAP) 모드로 구성하는 방법 및 홈 오피스에서 로컬로 스위칭해야 하는 트래픽과 WLC(Wireless LAN Controller)에서 중앙 집중식으로 전환해야 하는 트래픽을 정의할 수 있도록 스플릿 터널링을 활성화하는 방법에 대해 설 명합니다.

기고자: Tiago Antunes, Nicolas Darchis Cisco TAC 엔지니어

## 사전 요구 사항

### 요구 사항

이 문서에는 WLC가 NAT(Network Address Translation)가 활성화된 DMZ(Demilitarized Zone)에 이 미 구성되어 있고 AP가 홈 오피스에서 WLC에 조인할 수 있다고 가정합니다.

### 사용되는 구성 요소

이 문서의 정보는 다음 소프트웨어 및 하드웨어 버전을 기반으로 합니다.

- 버전 AireOS 8.10(130.0) 소프트웨어가 포함된 WLC
- Wave1 AP: 1700/2700/3700 .
- Wave2 AP: 1800/2800/3800/4800 및 Catalyst 9100 시리즈입니다.

이 문서의 정보는 특정 랩 환경의 디바이스를 토대로 작성되었습니다.

이 문서의 정보는 특정 랩 환경의 디바이스를 토대로 작성되었습니다. 이 문서에 사용된 모든 디바 이스는 초기화된(기본) 컨피그레이션으로 시작되었습니다. 네트워크가 작동 중인 경우 모든 명령의 잠재적인 영향을 이해해야 합니다.

### 개요

OEAP는 인터넷을 통해 기업 WLAN을 직원 거주지로 확장하기 위해 Cisco WLC에서 원격 위치의 Cisco AP로 안전한 통신을 제공합니다. 홈 오피스에서 사용하는 사용자의 경험은 기업 사무실에서 와 정확히 동일합니다. AP와 컨트롤러 간의 DTLS(Datagram Transport Layer Security) 암호화는 모든 통신에서 최고 수준의 보안을 보장합니다. FlexConnect 모드의 모든 실내 AP는 OEAP로 작동 할 수 있습니다.

#### 중요한 사실

- Cisco OEAP는 NAT를 사용하는 라우터 또는 기타 게이트웨이 디바이스에서 작동하도록 설계 되었습니다. NAT를 사용하면 라우터와 같은 장치가 인터넷(공용)과 개인 네트워크(사설) 사이 에서 에이전트 역할을 할 수 있습니다. 이 경우 전체 컴퓨터 그룹을 단일 IP 주소로 나타낼 수 있 습니다. NAT 디바이스 뒤에 구축할 수 있는 Cisco OEAP 수에는 제한이 없습니다.
- 통합 안테나를 사용하는 지원되는 모든 실내 AP 모델은 AP-700I, AP-700W 및 AP802 시리즈 AP를 제외하고 OEAP로 구성할 수 있습니다.
- 모든 OEAP는 동일한 AP 그룹에 있어야 하며, 해당 그룹은 15개 이하의 무선 LAN을 포함해야 합니다. AP 그룹에 OEAP가 있는 컨트롤러는 연결된 각 OEAP에 최대 15개의 WLAN만 게시합 니다. 개인 SSID(Service Set Identifier)에 대해 하나의 WLAN을 예약하기 때문입니다.

### 구성

### 네트워크 다이어그램

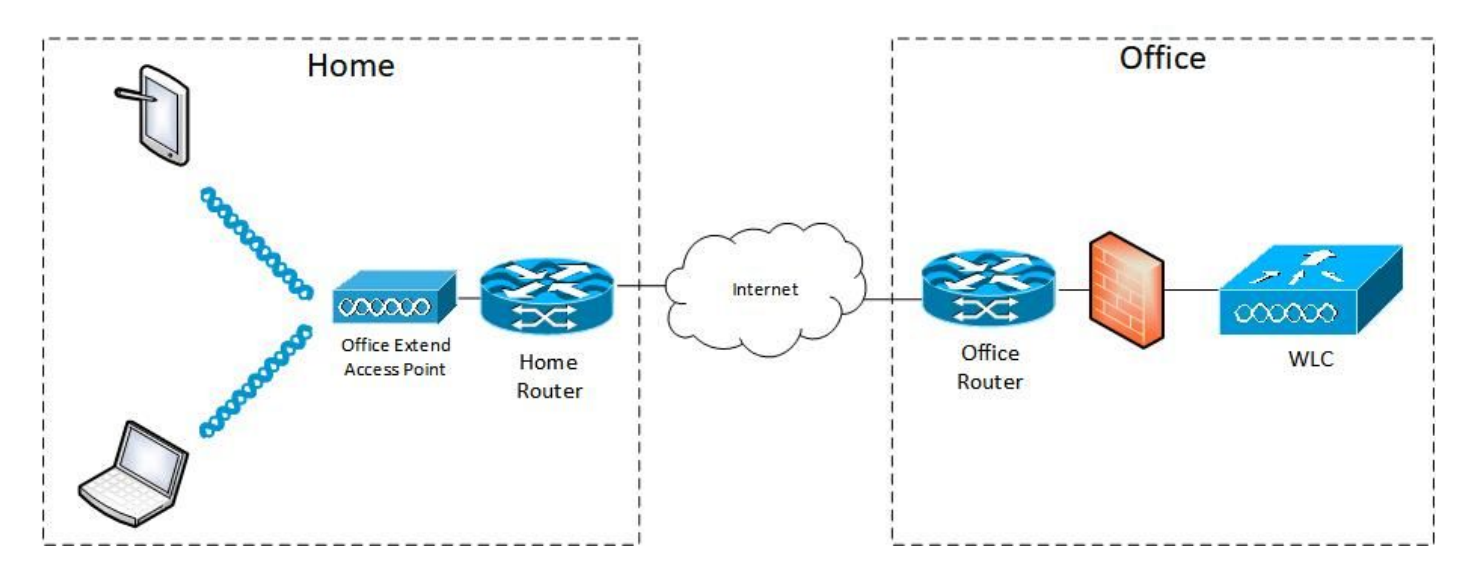

#### 구성

#### WLAN 컨피그레이션

1단계. AP 그룹에 할당할 WLAN을 생성합니다. 이 WLAN에 대해 FlexConnect Local Switching 옵 션을 활성화할 필요가 없습니다.

| ululu<br>cisco | MONITOR WLANS CONTROLLER WIRELESS SECURITY MANAGEMENT COMMANDS | HELP EEEDBACK                |
|----------------|----------------------------------------------------------------|------------------------------|
| WLANs          | WLANs > Edit 'FlexOEAP_TEST'                                   |                              |
| WLANS          | General Security QoS Policy-Mapping Advanced                   |                              |
| Advanced       | MBO State                                                      | KTS based CAC Policy Enabled |
|                | Off Channel Scanning Defer                                     | Radius Client Profiling      |
|                | Scan Defer Priority 0 1 2 3 4 5 6 7                            | DHCP Profiling               |
|                |                                                                | HTTP Profiling               |
|                | Scan Defer Time(msecs) 100                                     | Local Client Profiling       |
|                | FlexConnect                                                    | DHCP Profiling               |
|                | FlexConnect Local                                              | HTTP Profiling               |
|                | Switching 2 Chebied                                            | PMIP                         |
|                | FlexConnect Local Auth 12 Enabled                              | PMIP Mobility Type           |
|                | Learn Client IP Address 2 🖾 Enabled                            | PMIP NAI Type Hexadecimal V  |
|                | Vlan based Central Enabled                                     | PMIP Profile                 |
|                | Central DHCP Processing Enabled                                | PMIP Realm                   |
|                | Override DNS Enabled                                           | Universal AP Admin Support   |
|                | NAT-PAT Enabled                                                | Universal AP Admin           |
|                | Central Assoc Enabled                                          | 11v BSS Transition Support   |

2단계. AP 그룹을 생성합니다. WLANs(**WLANs**) 탭에서 WLAN SSID를 선택한 다음 Add(**추가**)를 클릭하여 WLAN을 추가합니다. APs(**APs**) 탭**으로** 이동하여 FlexConnect OEAP 추가.

| ،، ،،، ،،<br>cısco     | MONITOR WLANS CONTROLLER WIRELESS SECURITY MANAGEMENT COMMANDS HELP FEEDBACK                                 |
|------------------------|----------------------------------------------------------------------------------------------------|
| WLANs                  | Ap Groups > Edit 'FlexOEAP_Group'                                                                            |
| VLANs                  | General WLANS RF Profile APs 802.11u Location Ports/Module Intelligent Capture                               |
| Advanced     AP Groups | Add New                                                                                                    |
|                        | Add New WLAN SSID FlexOEAP_TEST(17)                                                                          |
|                        | /Interface management 1<br>Group(G)<br>SNMP NAC State Fnabled                                                |
|                        | Add     Cancel       WLAN ID     WLAN SSID <sup>(2)(6)</sup> Interface/Interface Group(G)     SNMP NAC State |
| alah                   |                                                                                                    |
| CISCO                  | MONITOR WLANS CONTROLLER WIRELESS SECURITY MANAGEMENT COMMANDS HELP FEEDBACK                                 |
| WLANs                  | Ap Groups > Edit 'FlexOEAP_Group'                                                                            |
| WLANS<br>WLANS         | General WLANS RF Profile APs 802.11u Location Ports/Module Intelligent Capture                               |
| ▼ Advanced             |                                                                                                    |
| AP Groups              | APs currently in the Group Add APs to the Group Add APs Add APs Add APs Add APs Add APs Add APs Add APs      |
|                        | AP9120_4C.E77C c4:f7:d5:4c:e7:7c                                                                             |
|                        | AP3800_E1.3E88 70:db:98:e1:3e:b8                                                                             |
|                        |                                                                                                    |

#### AP 컨피그레이션

AP가 FlexConnect 모드에서 컨트롤러에 연결되면 이를 OEAP로 구성할 수 있습니다.

1단계. AP가 WLC에 가입하면 AP 모드를 FlexConnect로 변경하고 Apply(적용)를 클릭합니다.

| <br>cısco                               | MONITOR WLANS                     | CONTROLLER WIRELESS SECURITY N      | IANAGEMENT COMMANDS HELP    | EEEDBACK             |  |  |  |
|-----------------------------------------|-----------------------------------|-------------------------------------|-----------------------------|----------------------|--|--|--|
| Wireless                                | All APs > Details f               | or AP3800_E1.3EB8                   |                             |                      |  |  |  |
| Access Points     All APs               | General Crede                     | ntials Interfaces High Availability | Inventory Advanced I        | ntelligent Capture   |  |  |  |
| Direct APs<br>Radios<br>802.11a/n/ac/ax | General                           |                                     | Versions                    |                      |  |  |  |
| 802.11b/g/n/ax                          | AP Name                           | AP3800_E1.3E88                      | Primary Software Version    | 8.10.130.0           |  |  |  |
| Dual-5G Radios                          | Location                          | default location                    | Backup Software Version     | 8.10.120.0           |  |  |  |
| Global Configuration                    | AP MAC Address                    | 70:db:98:e1:3e:b8                   | Predownload Status          | None                 |  |  |  |
| Advanced                                | Base Radio MAC                    | 00:27:e3:36:5a:60                   | Predownloaded Version       | None                 |  |  |  |
| Mesh                                    | Admin Status                      | Enable ¥                            | Predownload Next Retry Time | NA                   |  |  |  |
| AP Group NTP                            | AP Mode                           | local V                             | Predownload Retry Count     | NA                   |  |  |  |
| ATF                                     | AP Sub Mode                       | local<br>ElexConnect                | Boot Version                | 1.1.2.4              |  |  |  |
| RF Profiles                             | Operational Status                | monitor                             | IOS Version                 | 8.10.130.0           |  |  |  |
| FlexConnect Groups                      | Port Number                       | Bridge                              | Mini IOS Version            | 0.0.0.0              |  |  |  |
| FlexConnect ACLs                        | Venue Group                       | Flex+Bridge                         | IP Config                   |                      |  |  |  |
| FlexConnect VLAN                        | Venue Type                        | Unspecified ¥                       | CAPWAP Preferred Mode       | Ipv4 (Global Config) |  |  |  |
| Templates                               | Add New Venue                     |                                     | DHCP Ipv4 Address           | 192.168.100.12       |  |  |  |
| Network Lists                           | Language Name                     |                                     | Static IP (Ipv4/Ipv6)       |                      |  |  |  |
| 802.11a/n/ac/ax                         | Network Spectrum<br>Interface Key | 3D1781A0FFFC6B2F174A6EF605FB1DF8    | Fabric                      |                      |  |  |  |

### 2단계. High Availability(고가용성) 탭에 최소 1차 WLC가 구성되어 있는지 확인합니다.

| /ireless                                  | All APs > Details fo | r AP9120_4C.E770 | :                 |                                  |             |          |                     |  |  |  |
|-------------------------------------------|----------------------|------------------|-------------------|----------------------------------|-------------|----------|---------------------|--|--|--|
| Access Points<br>All APs                  | General Creden       | tials Interfaces | High Availability | Inventory                        | FlexConnect | Advanced | Intelligent Capture |  |  |  |
| Direct APs<br>* Radios<br>802.11a/n/ac/ax |                      | Name             | Ма                | Management IP Address(Ipv4/Ipv6) |             |          |                     |  |  |  |
| 802.11b/g/n/ax<br>Dual-Band Radios        | Primary Controller   | c3504-01         | 19                | 2.168.1.14                       |             |          |                     |  |  |  |
| Dual-SG Radios<br>Global Configuration    | Tertiary Controller  |                  |                   |                                  |             |          |                     |  |  |  |
| Advanced                                  |                      |                  |                   |                                  |             |          |                     |  |  |  |
| Mesh                                      | AP Failover Priority | Low V            |                   |                                  |             |          |                     |  |  |  |
| AP Group NTP                              |                      |                  |                   |                                  |             |          |                     |  |  |  |
| ATF                                       |                      |                  |                   |                                  |             |          |                     |  |  |  |
| RF Profiles                               |                      |                  |                   |                                  |             |          |                     |  |  |  |
| FlexConnect Groups                        |                      |                  |                   |                                  |             |          |                     |  |  |  |
| FlexConnect ACLs                          |                      |                  |                   |                                  |             |          |                     |  |  |  |
| FlexConnect VLAN<br>Templates             |                      |                  |                   |                                  |             |          |                     |  |  |  |
|                                           |                      |                  |                   |                                  |             |          |                     |  |  |  |

3단계. FlexConnect 탭으로 이동하여 OfficeExtend **AP 사용** 확인란을 선택합니다.

|   | <br>cısco                                                                                                   | MONITOR WLANS CONTROLLER WIRELESS SECURITY MANAGEMENT COMMANDS HELP FEEDBACK                        |
|---|----------------------------------------------------------------------------------------------------|----------------------------------------------------------------------------------------------------|
| W | ireless                                                                                                    | All APs > Details for AP3800_E1.3EB8                                                                |
| * | Access Points<br>All APs                                                                                    | General Credentials Interfaces High Availability Inventory FlexConnect Advanced Intelligent Capture |
|   | ■ Radios<br>802.11a/n/ac/ax<br>802.11b/g/n/ax<br>Dual-Band Radios<br>Dual-SG Radios<br>Global Configuration | VLAN Support Description Make VLAN AP Specific Go<br>Inheritance<br>Level Group-Specific            |
| + | Advanced<br>Mesh                                                                                            | FlexConnect<br>Group Name default-flex-group                                                        |
|   | AP Group NTP                                                                                                | WILAN AVC<br>Mapping                                                                                |
| ÷ | ATF                                                                                                    | VLAN Template Name none                                                                             |
|   | RF Profiles                                                                                                 | VLAN Name Id Mappings                                                                               |
|   | FlexConnect Groups                                                                                          |                                                                                                    |
| • | FlexConnect ACLs                                                                                            | PreAuthentication Access Control Lists                                                              |
|   | FlexConnect VLAN<br>Templates                                                                               | External WebAuthentication ACLs                                                                     |
|   | Network Lists                                                                                               | Costel 2017 Acad                                                                                    |
| • | 802.11a/n/ac/ax                                                                                             | Law 240 s                                                                                           |
| • | 802.11b/g/n/ax                                                                                              |                                                                                                    |
| • | Media Stream                                                                                                | OfficeExtend AP                                                                                     |
| ÷ | Application Visibility<br>And Control                                                                       | Enable OfficeExtend AP                                                                              |
|   | Lync Server                                                                                                 | Enable Least Latency Controller Join                                                                |
|   | Country                                                                                                    | Reset Personal SSID                                                                                 |
|   | Timers                                                                                                    | Tunnel Gateway List                                                                                 |
| • | Netflow                                                                                                    |                                                                                                    |
|   | 005                                                                                                    | Total                                                                                               |

AP에 대해 OfficeExtend 모드를 활성화하면 DTLS 데이터 암호화가 자동으로 활성화됩니다. 그러 나 특정 AP에 대해 DTLS 데이터 암호화를 활성화하거나 비활성화할 수 있습니다. 이렇게 하려면 [선택한 AP]에 대한 [세부 정보] > [고급] 탭의 [모든 AP] > [데이터 암호화] 확인란을 선택(활성화) 또 는 선택 취소(비활성화)(비활성화)합니다.

|   | cisco                                                                                                    |                                      | <u>w</u> lans <u>c</u> ontro | OLLER WIRELESS       | <u>s</u> ecurity M <u>a</u> | NAGEMENT COM                                   | MANDS HELP | <b><u>F</u>EEDBACK</b>          |                                                    |         |                     |  |  |
|---|----------------------------------------------------------------------------------------------------|--------------------------------------|------------------------------|----------------------|-----------------------------|------------------------------------------------|------------|---------------------------------|----------------------------------------------------|---------|---------------------|--|--|
| W | ireless                                                                                                    | All APs > Details for AP9120_4C.E77C |                              |                      |                             |                                                |            |                                 |                                                    |         |                     |  |  |
| * | Access Points<br>All APs                                                                                                    | General                              | Credentials                  | Interfaces           | High Availability           | Inventory F                                    | lexConnect | Advanced                        | Network Diagno                                     | stics   | Intelligent Capture |  |  |
|   | <ul> <li>Direct APs</li> <li>♥ Radios</li> <li>802.11a/n/ac/ax</li> <li>802.11b/g/n/ax</li> <li>Dual-Band Radios</li> </ul> | Regulator<br>Country (               | ry Domains<br>Code           |                      | 802.11bg:-/                 | 802.11bg:-A 802.11a:-B<br>US (United States) ♥ |            |                                 | Power Over Ethernet Settings PoE Status Full Power |         |                     |  |  |
|   | Dual-SG Radios<br>Global Configuration                                                                                      | AP Group Name                        |                              |                      | FlexOEAP_G                  | FlexOEAP_Group V                               |            |                                 | ard 802.3af switches<br>ector State                |         |                     |  |  |
| * | Advanced                                                                                                    | Statistics                           | Timer                        |                      | 30                          |                                                |            | AP Core Dun                     |                                                    |         |                     |  |  |
|   | Mesh<br>AP Group NTP                                                                                                    | Rogue De                             | etection                     |                      |                             |                                                |            | AP Core D                       | ump                                                | Enabled |                     |  |  |
| 1 | ATE                                                                                                    | 2 Telnet                             | :                            |                      | Global Conf                 | fig 🗸 🗌                                        |            | AP Retransmit Config Parameters |                                                    |         |                     |  |  |
|   | RF Profiles                                                                                                    | 2 SSH                                |                              |                      | AP Specific                 | <b>v</b>                                       |            | AP Retran                       | smit Count                                         | 5       |                     |  |  |
|   | FlexConnect Groups                                                                                                    | NSI Ports                            | s State                      |                      | Global Conf                 | fig 💙 🖾                                        |            | VLAN Tagging                    |                                                    |         |                     |  |  |
| • | FlexConnect ACLs                                                                                                    | TCP Adju                             | st MSS (IPv4: 536 ·          | - 1363, IPv6: 1220 - | 1331) I 1250<br>TCP MSS     | is Globally Enabled                            |            | VLAN Tag                        | d                                                  |         |                     |  |  |
|   | FlexConnect VLAN<br>Templates                                                                                               | LED State                            |                              |                      | Enable                      | <b>~</b>                                       |            | NTP Server                      |                                                    |         |                     |  |  |
|   | Network Lists                                                                                                    | LED Brigh                            | tlevel                       |                      | 8 (1-8)                     |                                                |            | Status Disabled                 |                                                    |         |                     |  |  |
| Þ | 802.11a/n/ac/ax                                                                                                    | LED Flash                            | State                        |                      | 0 0                         | (1-3600)seconds                                |            | TrustSec                        |                                                    |         |                     |  |  |
| • | 802.11b/g/n/ax                                                                                                    |                                      |                              |                      |                             |                                                |            | TrustSec 0                      | Config                                             |         |                     |  |  |
| Þ | Media Stream                                                                                                    | USB Modu                             | ule ID                       |                      | USB Module                  |                                                |            | CMX Service                     | s                                                  |         |                     |  |  |
| • | Application Visibility<br>And Control                                                                                       | Override                             |                              |                      |                             |                                                |            |                                 | Services Sub-Services CMX Server Ip                |         |                     |  |  |
|   | Lync Server                                                                                                    | USB Modu                             | ule Status                   |                      | 12                          |                                                |            |                                 |                                                    |         |                     |  |  |
|   |                                                                                                    |                                      |                              |                      |                             |                                                |            |                                 |                                                    |         |                     |  |  |

**참고:** AP에 대해 OfficeExtend 모드를 활성화하면 텔넷 및 SSH 액세스가 자동으로 비활성화 됩니다. 그러나 특정 AP에 대해 텔넷 또는 SSH 액세스를 활성화 또는 비활성화할 수 있습니 다. 이렇게 하려면 [선택한 AP] > [고급] 탭의 [모든 AP] > [세부 정보]에서 텔넷 또는 SSH 확인 란을 선택(활성화)하거나 선택 취소(비활성화)합니다. **참고:** AP에 대해 OfficeExtend 모드를 활성화하면 링크 레이턴시가 자동으로 활성화됩니다. 그러나 특정 AP에 대해 링크 레이턴시를 활성화하거나 비활성화할 수 있습니다. 이렇게 하려 면 All APs(모든 AP) > Details for [selected AP](선택한 AP] > Advanced(고급) 탭에서 Enable Link Latency(링크 레이턴시 활성화) 확인란을 선택(활성화) 또는 선택 취소(비활성화)합니다.

3단계. 적용을 선택합니다. Apply(적용)를 선택하면 AP가 다시 로드됩니다.

4단계. AP가 WLC에 다시 연결되면 AP는 OEAP 모드에 있습니다.

**참고:** 인증된 AP만 WLC에 참여할 수 있도록 AP 가입 보안(일반적으로 AP Policies에 정의됨)을 구성하는 것이 좋습니다. LSC(Locally Significant Certificate) AP 프로비저닝을 사용할 수 도 있습니다.

5단계. FlexConnect ACL(Access Control List)을 생성하여 중앙에서(거부) 및 로컬로(허용)로 전환 할 트래픽을 정의합니다.

여기에서는 모든 트래픽을 서브넷 192.168.1.0/24으로 로컬로 스위칭하는 것을 목표로 합니다.

|          | uludu<br>cisco                                                                                                | MONITOR MLANS CON          | TROLLER                            | WIRELESS SECURI | Y HAVAGEMENT | COMMANDS HEL     | P EEEDBACK      |          |             |           |      |   |  |  |  |
|----------|----------------------------------------------------------------------------------------------------|----------------------------|------------------------------------|-----------------|--------------|------------------|-----------------|----------|-------------|-----------|------|---|--|--|--|
| Wireless | fireless                                                                                                    | FlexConnect ACLs > If      | FlexConnect ACLs > IPv4 ACL > Edit |                 |              |                  |                 |          |             |           |      |   |  |  |  |
| Ť        | All APs                                                                                                    | General                    |                                    |                 |              |                  |                 |          |             |           |      |   |  |  |  |
|          | Redice     Redice     Redice     802.11a/n/ac/ax     802.11b/g/n/ex     Dual-Band Radios     Dual-Gand Radios | Access List Name           | fier_                              | OBAP_ACL        |              |                  |                 |          |             |           |      | _ |  |  |  |
|          |                                                                                                    | IP Rules                   |                                    |                 |              |                  |                 |          |             |           |      | ٦ |  |  |  |
|          | <b>Global Configuration</b>                                                                                   | Seq                        | Action                             | Source IP/Hask  |              | Destination IP/I | Hask            | Protocol | Source Port | Dest Port | DSCP |   |  |  |  |
|          | Advanced                                                                                                    | 1                          | Permit                             | 0.0.0.0         | / 0.0.0.0    | 192.168.1.0      | / 255.255.255.0 | Any      | Any         | Any       | Any  |   |  |  |  |
|          | Mesh                                                                                                    | 2                          | Deny                               | 0.0.0.0         | / 0.0.0.0    | 0.0.0.0          | / 0.0.0.0       | Any      | Any         | Any       | Any  |   |  |  |  |
|          | AP Group NTP                                                                                                  |                            |                                    |                 |              |                  |                 |          |             |           |      | - |  |  |  |
|          | ATF                                                                                                    |                            |                                    |                 |              |                  |                 |          |             |           |      |   |  |  |  |
|          | RF Profiles                                                                                                   | URL Rules                  |                                    |                 |              |                  |                 |          |             |           |      |   |  |  |  |
| ٦        | FlexConnect Groups<br>FlexConnect ACLS<br>1Pv4 AQL<br>1Pv5 AQL                                                | Seq Action Destination Uni |                                    |                 |              |                  |                 |          |             |           |      |   |  |  |  |
|          | FlexConnect VLAN<br>Templates                                                                                 |                            |                                    |                 |              |                  |                 |          |             |           |      |   |  |  |  |

6단계. FlexConnect 그룹을 생성하고 ACL 매핑으로 이동한 다음 WLAN-ACL 매핑으로 이동합니다 . "Local Split ACL Mapping(로컬 스플릿 ACL 매핑)"에서 WLAN ID를 입력하고 FlexConnect ACL을 선택합니다. 그런 다음 Add를 클릭합니다.

| cisco                                                                                                    | MONITOR WLANS CONTROLLER WIRELESS SECURITY MANAGEMENT COMMANDS HELP EEEDBACK                                                                                                    |
|----------------------------------------------------------------------------------------------------|----------------------------------------------------------------------------------------------------|
| Wireless                                                                                                    | FlexConnect Groups > Edit 'FlexConnect_OEAP_Group'                                                                                                    |
| <ul> <li>Access Points         <ul> <li>All APs</li> <li>Direct APs</li> </ul> </li> </ul>                                                                                                    | General Local Authentication Image Upgrade ACL Mapping Central DHCP WLAN VLAN mapping WLAN AVC mapping                                                                                                    |
| <ul> <li>Radios</li> <li>802.11a/n/ac/ax</li> <li>802.11b/g/n/ax</li> <li>Dual-Band Radios</li> <li>Dual-SG Radios</li> <li>Global Configuration</li> </ul>                                    | AAA VLAN-ACL mapping WLAN-ACL mapping Policies Web Auth ACL Mapping Local Split ACL Mapping                                                                                                    |
| <ul> <li>Advanced<br/>Mesh</li> <li>AP Group NTP</li> <li>ATF<br/>RF Profiles<br/>FlexConnect Groups</li> <li>FlexConnect ACLs<br/>FlexConnect VLAN<br/>Templates<br/>Network Liets</li> </ul> | WLAN Id       0         WebAuth IPV4 ACL none       wilan Id         WebAuth IPv6 ACL       none         Add       Add         WLAN WLAN Profile       WebAuth IPV4         WebAuth IPV4       WebAuth IPV6         AcL       WLAN Id         Id       WLAN Id         Id       WLAN Id         Id       WLAN Id         Id       WLAN Id         Id       WLAN Id         Id       WLAN Id         VIAN WLAN Profile       WebAuth IPV4         ACL       FlexOBAP_TEST         Id       Flex_OEAP_ACL< |
| <ul> <li>802.11a/n/ac/ax</li> </ul>                                                                                                    |                                                                                                    |

7단계. FlexConnect 그룹에 AP를 추가합니다.

|                                                                                                 | MONITOR MLANS CO                                           | ONTROLLER WIRELESS 5                                                                                                    | ECURITY MANAGEMENT COMMANDS        | HELP FEEDO           | кск                                                                                             |                                                                             |                                                 |                      |                      |                |                   |
|-------------------------------------------------------------------------------------------------|------------------------------------------------------------|----------------------------------------------------------------------------------------------------|------------------------------------|----------------------|-------------------------------------------------------------------------------------------------|-----------------------------------------------------------------------------|-------------------------------------------------|----------------------|----------------------|----------------|-------------------|
| Wireless                                                                                        | FlexConnect Groups                                         | >Edit 'FlexConnect_                                                                                                    | OEAP_Group'                        |                      |                                                                                                 |                                                                             |                                                 |                      |                      |                |                   |
| Access Points     All APs     Direct APs     Profes                                             | General Local Au                                           | thentication Image Up                                                                                                    | grade ACL Mapping Central DH       | CP WLAN VU           | AN mepping WLAN AVC                                                                             | mepping                                                                     |                                                 |                      |                      |                |                   |
| B02.11a/n/ed/ex<br>B02.11b/g/n/ox<br>Dual-Band Radios<br>Dual-SG Radios<br>Global Configuration | Group Name<br>VLAN Template Name<br>Erable AP Local Author | MaxConnect_ODAP_G                                                                                                    | resp                               |                      |                                                                                                 |                                                                             |                                                 |                      |                      |                |                   |
| Advanced     Mesh     AP Group NTP                                                              | HTTP-Proxy                                                 | սիսիս<br>cisco                                                                                                    | MONITOR WLANS CONTROLLER           | WIRELESS SEC         | urity management co                                                                             | WWNDS HELP EEEDBW                                                           | ×                                               |                      |                      |                |                   |
| ATF     RF Profiles     FlexConnect Groups     FlexConnect A(1)                                 | lp Address(lpv4/lpv4)<br>Part                              | Access Points     All APs     Direct APs                                                                                                    | Group Name                         | RexConnect_          | OEAP_Group                                                                                      |                                                                             |                                                 |                      |                      |                |                   |
| IP+4 ACL<br>IP+6 ACL<br>FlexConnect VLAN<br>Templates                                           | AAA<br>Server Ip Address                                   | <ul> <li>Ration</li> <li>802.11b/tr/bo/ax</li> <li>802.11b/g/v/ax</li> <li>Dual-Gend Radios</li> <li>Dual-SG Radios</li> <li>Global Configuration</li> </ul> | FlexConnect APs                    |                      | uluulu<br>cisco<br>Wireless                                                                     | MONITOR WLANS CO                                                            | rtroller wijkeless secu<br>P List               | RITY MANAGEMENT COMM | ANDS HELP ETEDBACK   |                |                   |
| Network Lists<br>> 802.11a/n/ac/ax<br>> 802.11b/g/n/ax                                          | Server Type<br>Shared Secret<br>Confirm Shared Secre       | Advanced     Mesh     AP Group NTP                                                                                                    | Select APa from current controller | )<br>:db:98:e1:3e:b8 | Access Points     All APs     Direct APs     v Ration                                           | Group Name                                                                  | PexCo                                           | nnect_OEAP_Group     |                      |                |                   |
| Media Stream     Application Visibility     And Control                                         | Port Number                                                | ATF     RF Profiles     FlexConnect Groups                                                                                                    | Entries 0 - 0 of 0                 |                      | 802.133/n/36/38<br>802.13b/g/n/ex<br>Dual-Band Radios<br>Dual-SG Radios<br>Global Configuration | FlexConnect APs                                                             |                                                 |                      |                      |                |                   |
| Country                                                                                         | 4                                                          | <ul> <li>FlexConnect ACLs<br/>IPv4 AQ,<br/>IPv6 ACL     </li> <li>FlexConnect VLAN     </li> </ul>                                                           | AP HAC Address AP Neme             | Status               | Advanced     Hesh     AP Group NTP                                                              | Salact APs from current o<br>Ethernet HAC                                   | Add Cancel                                      |                      |                      |                |                   |
|                                                                                                 |                                                            | Network Lists                                                                                                    |                                    |                      | ATF     RF Profiles     FlexConnect Groups     FlexConnect ACLs                                 | Entries 1 - 2 of<br>AP HAC Address<br>701db:901e313e1b0<br>c4:d71d51d1e272c | 2<br>AP Name<br>AP300_E1.3688<br>AP1120_4C.672C | Status<br>Associated | AP Hode<br>Reconnect | Type<br>Manual | Conflict with PAP |
|                                                                                                 |                                                            |                                                                                                    |                                    |                      | IPV6 ACL<br>FlexConnect VLAN<br>Templates                                                       |                                                                             |                                                 |                      |                      |                |                   |

### 다음을 확인합니다.

1. FlexConnect ACL 상태 및 정의를 확인합니다.

c3504-01) >show flexconnect acl summary

ACL Name Status

----- -----

Flex\_OEAP\_ACL Applied

(c3504-01) >show flexconnect acl detailed Flex\_OEAP\_ACL

(c3504-01) >**show wlan 17** 

| WLAN Identifi                                   | .er                                                    | 17                               |
|-------------------------------------------------|--------------------------------------------------------|----------------------------------|
| Profile Name.                                   |                                                        | FlexOEAP_TEST                    |
| Network Name                                    | (SSID)                                                 | FlexOEAP_TEST                    |
| Status                                          |                                                        | Enabled                          |
| •••                                             |                                                        |                                  |
| Interface                                       |                                                        | management                       |
|                                                 |                                                        |                                  |
| FlexConnect I                                   | ocal Switching                                         | Disabled                         |
| FlexConnect C                                   | Central Association                                    | Disabled                         |
|                                                 |                                                        |                                  |
| flexconnect C                                   | Central Dhcp Flag                                      | Disabled                         |
| flexconnect C<br>flexconnect r                  | Central Dhcp Flag<br>Nat-pat Flag                      | Disabled<br>Disabled             |
| flexconnect C<br>flexconnect r<br>flexconnect I | Central Dhcp Flag<br>Nat-pat Flag<br>Mns Override Flag | Disabled<br>Disabled<br>Disabled |

flexconnect local-switching IP-source-quar.... Disabled FlexConnect Vlan based Central Switching ..... Disabled FlexConnect Local Authentication..... Disabled FlexConnect Learn IP Address..... Enabled Flexconnect Post-Auth IPv4 ACL..... Unconfigured Flexconnect Post-Auth IPv6 ACL..... Unconfigured . . . Split Tunnel Configuration Split Tunnel..... Disabled Call Snooping..... Disabled Roamed Call Re-Anchor Policy..... Disabled 3. FlexConnect 그룹 구성을 확인합니다. (c3504-01) >show flexconnect group summary FlexConnect Group Summary: Count: 2 Group Name # Aps ----- -----FlexConnect\_OEAP\_Group 2 default-flex-group 0 (c3504-01) >show flexconnect group detail FlexConnect\_OEAP\_Group Number of AP's in Group: 2 AP Ethernet MAC Name Status Mode Type Conflict with PnP \_\_\_\_\_ \_ \_ \_ \_ \_ \_ 70:db:98:e1:3e:b8 AP3800\_E1.3EB8 Joined Flexconnect Manual No c4:f7:d5:4c:e7:7c AP9120\_4C.E77C Joined Flexconnect Manual No Efficient AP Image Upgrade ..... Disabled Efficient AP Image Join ..... Disabled Auto ApType Conversion..... Disabled Master-AP-Mac Master-AP-Name Model Manual Group Radius Servers Settings: Type Server Address Port \_\_\_\_\_ Primary Unconfigured Unconfigured Secondary Unconfigured Unconfigured Group Radius/Local Auth Parameters : Active Radius Timeout..... 5 (default) Group Radius AP Settings: AP RADIUS server..... Disabled EAP-FAST Auth..... Disabled LEAP Auth..... Disabled EAP-TLS Auth..... Disabled EAP-TLS CERT Download..... Disabled PEAP Auth..... Disabled Server Key Auto Generated... No Server Key..... <hidden> 

Authority Info..... Cisco A\_ID PAC Timeout..... 0 HTTP-Proxy Ip Address..... HTTP-Proxy Port..... 0 Multicast on Overridden interface config: Disabled DHCP Broadcast Overridden interface config: Disabled Number of User's in Group: 0 FlexConnect Vlan-name to Id Template name: none Group-Specific FlexConnect Local-Split ACLs :

WLAN ID SSID ACL

----- ----- -----

17 FlexOEAP\_TEST Flex\_OEAP\_ACL Group-Specific Vlan Config: Vlan Mode..... Enabled Native Vlan..... 100 Override AP Config..... Disabled Group-Specific FlexConnect Wlan-Vlan Mapping:

WLAN TO Vlan TD

Fthemet vellowCable

\_\_\_\_\_

WLAN ID SSID Central-Dhcp Dns-Override Nat-Pat AP 인터페이스에서 트래픽을 캡처하여 트래픽이 AP에서 분할되었는지 확인할 수 있습니다.

팁: 문제 해결을 위해 DTLS 암호화를 비활성화하면 CAPWAP 내에서 캡슐화된 데이터 트래 픽을 볼 수 있습니다.

이 패킷 캡처 예에서는 WLC로 전달되는 ACL "deny" 문과 일치하는 데이터 트래픽과 AP에서 로컬 로 전환된 ACL "permit" 문과 일치하는 데이터 트래픽을 보여줍니다.

| _    | contract ferret |          |                              |                            |                         |                         |
|------|-----------------|----------|------------------------------|----------------------------|-------------------------|-------------------------|
| File | Edit View Go    | Capture  | Analyze Statistics Telephony | Wireless Tools Help        |                         |                         |
| st.  | 📕 🙇 🛞 🛄 🗖       | XC       | ९ 👐 🗢 🕾 Ŧ 🛓 🚍 🔳              | Q, Q, Q, 🔢                 |                         |                         |
|      | mp              |          |                              |                            |                         |                         |
| No.  | Delta           |          | Source                       | Destination                | Length Info             | Ext Tag Number          |
|      | 28859           | 9.819533 | 192.168.1.99,192.168.1.139   | 192.168.1.14,8.8.8.8       | 150 Echo (ping) request | id=0x0001, seq=213/545_ |
| e    | 20860           | 0.019956 | 192.168.1.14,8.8.8.8         | 192.168.1.99,192.168.1.139 | 142 Echo (ping) reply   | id=0x0001, seq=213/545_ |
|      | 20912           | 0.984274 | 192.168.1.99,192.168.1.139   | 192.168.1.14,8.8.8.8       | 150 Echo (ping) request | id=0x0001, seq=214/547_ |
|      | 20913           | 0.018616 | 192.168.1.14,8.8.8.8         | 192.168.1.99,192.168.1.139 | 142 Echo (ping) reply   | id=0x0001, seq=214/547_ |
|      | 20961           | 0.986005 | 192.168.1.99,192.168.1.139   | 192.168.1.14,8.8.8.8       | 150 Echo (ping) request | id=0x0001, seq=215/550_ |
|      | 20962           | 0.018343 | 192.168.1.14,8.8.8.8         | 192.168.1.99,192.168.1.139 | 142 Echo (ping) reply   | id=0x0001, seq=215/550_ |
|      | 21007           | 0.984777 | 192.168.1.99,192.168.1.139   | 192.168.1.14,8.8.8.8       | 150 Echo (ping) request | id=0x0001, seq=216/552_ |
|      | 21008           | 0.018309 | 192.168.1.14,8.8.8.8         | 192.168.1.99,192.168.1.139 | 142 Echo (ping) reply   | id=0x0001, seq=216/552_ |
|      | 21467           | 9.477613 | 192.168.1.99                 | 192.168.1.254              | 74 Echo (ping) request  | id=0x0001, seq=217/555_ |
|      | 21468           | 0.000638 | 192.168.1.254                | 192.168.1.99               | 74 Echo (ping) reply    | id=0x0001, seq=217/555_ |
|      | 21511           | 1.003331 | 192.168.1.99                 | 192.168.1.254              | 74 Echo (ping) request  | id=0x0001, seq=218/558_ |
|      | 21512           | 0.000192 | 192.168.1.254                | 192.168.1.99               | 74 Echo (ping) reply    | id=0x0001, seq=218/558_ |
|      | 21572           | 1.009272 | 192.168.1.99                 | 192.168.1.254              | 74 Echo (ping) request  | id=0x0001, seq=219/560_ |
|      | 21573           | 0.000000 | 192.168.1.254                | 192.168.1.99               | 74 Echo (ping) reply    | id=0x0001, seq=219/560_ |
|      | 21621           | 1.002280 | 192.168.1.99                 | 192.168.1.254              | 74 Echo (ping) request  | id=0x0001, seq=220/563_ |
|      | 21622           | 0.000374 | 192.168.1.254                | 192.168.1.99               | 74 Echo (ping) reply    | id=0x0001, seq=220/563_ |
|      |                 |          |                              |                            |                         |                         |

> Frame 20859: 150 bytes on wire (1200 bits), 150 bytes captured (1200 bits) on interface 0

> Ethernet II, Src: Cisco\_e1:3e:b8 (70:db:98:e1:3e:b8), Dst: Cisco\_14:04:b0 (cc:70:ed:14:04:b0) > Internet Protocol Version 4, Src: 192.168.1.99, Dst: 192.168.1.14

User Datagram Protocol, Src Port: 5264, Dst Port: 5247

> Control And Provisioning of Wireless Access Points - Data > IEEE 802.11 Data, Flags: .....T

> Logical-Link Control

> Internet Protocol Version 4, Src: 192.168.1.139, Dst: 8.8.8.8

Internet Control Message Protocol

| 4  | 🧧 *Ethernet_yellowCable |          |                              |                  |                |        |      |        |         |            |              |              |
|----|-------------------------|----------|------------------------------|------------------|----------------|--------|------|--------|---------|------------|--------------|--------------|
| Fi | le Edit View Go         | Capture  | Analyze Statistics Telephony | Wireless Tools H | elp            |        |      |        |         |            |              |              |
| 1  | ( 🔳 🧟 💿 📃 🗄             | XD       | ९ 👄 🗢 🕾 🖗 🚊 🚍                | ର୍ ର୍ ଷ୍ 🎹       |                |        |      |        |         |            |              |              |
|    | iomp                    |          |                              |                  |                |        |      |        |         |            |              |              |
| No | . Delta                 |          | Source                       | Destination      |                | Length | Info |        |         |            |              | Ext Tag Numb |
| 1  | 28859                   | 9.819533 | 192.168.1.99,192.168.1.139   | 192.168.1.14     | ,8.8.8.8       | 150    | Echo | (ping) | request | id=0x0001, | seq=213/545_ |              |
|    | 20860                   | 0.019956 | 192.168.1.14,8.8.8.8         | 192.168.1.99     | ,192.168.1.139 | 142    | Echo | (ping) | reply   | id=0x0001, | seq=213/545_ |              |
|    | 20912                   | 0.984274 | 192.168.1.99,192.168.1.139   | 192.168.1.14     | ,8.8.8.8       | 150    | Echo | (ping) | request | id=0x0001, | seq=214/547_ |              |
|    | 20913                   | 0.018616 | 192.168.1.14,8.8.8.8         | 192.168.1.99     | ,192.168.1.139 | 142    | Echo | (ping) | reply   | id=0x0001, | seq=214/547_ |              |
|    | 20961                   | 0.986005 | 192.168.1.99,192.168.1.139   | 192.168.1.14     | ,8.8.8.8       | 150    | Echo | (ping) | request | id=0x0001, | seq=215/550_ |              |
|    | 20962                   | 0.018343 | 192.168.1.14,8.8.8.8         | 192.168.1.99     | ,192.168.1.139 | 142    | Echo | (ping) | reply   | id=0x0001, | seq=215/550  |              |
|    | 21007                   | 0.984777 | 192.168.1.99,192.168.1.139   | 192.168.1.14     | ,8.8.8.8       | 150    | Echo | (ping) | request | id=0x0001, | seq=216/552_ |              |
|    | 21008                   | 0.018309 | 192.168.1.14,8.8.8.8         | 192.168.1.99     | ,192.168.1.139 | 142    | Echo | (ping) | reply   | id=0x0001, | seq=216/552_ |              |
| +  | 21467                   | 9.477613 | 192.168.1.99                 | 192.168.1.25     | 54             | 74     | Echo | (ping) | request | id=0x0001, | seq=217/555_ |              |
| +  | 21468                   | 0.000638 | 192.168.1.254                | 192.168.1.99     | )              | 74     | Echo | (ping) | reply   | id=0x0001, | seq=217/555_ |              |
|    | 21511                   | 1.003331 | 192.168.1.99                 | 192.168.1.25     | i4             | 74     | Echo | (ping) | request | id=0x0001, | seq=218/558_ |              |
|    | 21512                   | 0.000192 | 192.168.1.254                | 192.168.1.99     | )              | 74     | Echo | (ping) | reply   | id=0x0001, | seq=218/558_ |              |
|    | 21572                   | 1.009272 | 192.168.1.99                 | 192.168.1.25     | 54             | 74     | Echo | (ping) | request | id=0x0001, | seq=219/560_ |              |
|    | 21573                   | 0.000000 | 192.168.1.254                | 192.168.1.99     | )              | 74     | Echo | (ping) | reply   | id=0x0001, | seq=219/560  |              |
|    | 21621                   | 1.002280 | 192.168.1.99                 | 192.168.1.25     | i4             | 74     | Echo | (ping) | request | id=0x0001, | seq=220/563_ |              |
| L  | 21622                   | 0.000374 | 192.168.1.254                | 192.168.1.99     | )              | 74     | Echo | (ping) | reply   | id=0x0001, | seq=220/563_ |              |
|    |                         |          |                              |                  |                |        |      |        |         |            |              |              |

> Frame 21467: 74 bytes on wire (592 bits), 74 bytes captured (592 bits) on interface 0

Ethernet II, Src: Cisco\_e1:3e:b8 (70:db:98:e1:3e:b8), Dst: ThomsonT\_73:c5:1d (00:26:44:73:c5:1d)

> Internet Protocol Version 4, Src: 192.168.1.99, Dst: 192.168.1.254

> Internet Control Message Protocol

**참고:** 일반적인 시나리오에서 AP는 클라이언트 서브넷이 사무실 네트워크에 속하고, 홈 오피 스의 로컬 디바이스는 클라이언트 서브넷에 도달하는 방법을 모르기 때문에 로컬로 스위칭된 트래픽의 네트워크 주소를 변환합니다. AP는 로컬 홈 오피스 서브넷에 정의된 IP 주소를 사용 하여 클라이언트 트래픽을 변환합니다.

AP가 NAT를 수행했는지 확인하기 위해 AP 터미널에 연결하고 "*show ip nat translations*" 명령을 실 행할 수 있습니다. 예:

#### AP3800\_E1.3EB8#show ip nat translations

TCP NAT upstream translations: (192.168.1.139, 1223, 192.168.1.2, 5000) => (192.168.1.99, 1223, 192.168.1.2, 5000) [\*0 gw\_h/nat/from\_inet\_tcp:0] i0 exp42949165 (192.168.1.139, 1095, 192.168.1.2, 5000) => (192.168.1.99, 1095, 192.168.1.2, 5000) [\*0 gw\_h/nat/from\_inet\_tcp:0] i0 exp85699 ...

TCP NAT downstream translations: (192.168.1.2, 5000, 192.168.1.99, 1223) => (192.168.1.2, 5000, 192.168.1.139, 1223) [gw\_h/nat/to\_inet\_tcp:0 \*0] i0 exp42949165 (192.168.1.2, 5000, 192.168.1.99, 1207) => (192.168.1.2, 5000, 192.168.1.139, 1207) [gw\_h/nat/to\_inet\_tcp:0 \*0] i0 exp85654

스플릿 터널링을 제거하면 WLC에서 모든 트래픽이 중앙에서 전환됩니다. 다음 예에서는 capwap 터널 내부의 192.168.1.2 대상에 대한 ICMP(Internet Control Message Protocol)를 보여 줍니다.

| File E | dit View G | o Capture | Analyze Statistics Telephony V<br>Q @ @ @ 2 1 2 2 2 0 0 | Vireless Tools Help<br>Q Q III |        |      |        |         |            |             |
|--------|------------|-----------|---------------------------------------------------------|--------------------------------|--------|------|--------|---------|------------|-------------|
| kompl  |            |           |                                                         |                                |        |      |        |         |            |             |
| No.    | Delta      | P         | Source                                                  | Destination                    | Length | Info |        |         |            |             |
|        | 108        | 0.000000  | 192.168.1.82,192.168.1.139                              | 192.168.1.14,192.168.1.2       | 150    | Echo | (ping) | request | id=0x0001, | seq=129/330 |
| -      | 109        | 0.000046  | 192.168.1.14,192.168.1.2                                | 192.168.1.82,192.168.1.139     | 142    | Echo | (ping) | reply   | id=0x0001, | seq=129/330 |
|        | 127        | 1.000716  | 192.168.1.82,192.168.1.139                              | 192.168.1.14,192.168.1.2       | 150    | Echo | (ping) | request | id=0x0001, | seq=130/332 |
|        | 128        | 0.000266  | 192.168.1.14,192.168.1.2                                | 192.168.1.82,192.168.1.139     | 142    | Echo | (ping) | reply   | id=0x0001, | seq=130/332 |
|        | 142        | 1.005703  | 192.168.1.82,192.168.1.139                              | 192.168.1.14,192.168.1.2       | 150    | Echo | (ping) | request | id=0x0001, | seq=131/335 |
|        | 143        | 0.000130  | 192.168.1.14,192.168.1.2                                | 192.168.1.82,192.168.1.139     | 142    | Echo | (ping) | reply   | id=0x0001, | seq=131/335 |
|        | 165        | 1.008894  | 192.168.1.82,192.168.1.139                              | 192.168.1.14,192.168.1.2       | 150    | Echo | (ping) | request | id=0x0001, | seq=132/337 |
|        | 166        | 0.000133  | 192,168,1,14,192,168,1,2                                | 192,168,1,82,192,168,1,139     | 142    | Echo | (ning) | reply   | id=0x0001. | seg=132/337 |

Ext Tag Number

Payload Type

MSDU MSDU MSDU MSDU MSDU

MSDU MSDU

MSDU

Ch

> Frame 108: 150 bytes on wire (1200 bits), 150 bytes captured (1200 bits) on interface 0
> Ethernet II, Src: Cisco\_4c:e7:7c (c4:f7:d5:4c:e7:7c), Dst: Cisco\_14:04:b0 (cc:70:ed:14:04:b0)
> Internet Protocol Version 4, Src: 192.168.1.82, Dst: 192.168.1.14
> User Datagram Protocol, Src Port: 5251, Dst Port: 5247
> Control And Provisioning of Wireless Access Points - Data
> IEEE 802.11 Data, Flags: .....T
> Logical-Link Control
> Internet Protocol Version 4, Src: 192.168.1.139, Dst: 192.168.1.2
> Internet Control Message Protocol